## 一、 登陆并注册

网址: http://chaxin.nefu.edu.cn/

| 京北林葉大學<br>NORTHEAST FORESTRY UNIVERSITY         |                             | 首页          | 关于我们       | 服务介绍      | 收费标准 | 登录 |
|-------------------------------------------------|-----------------------------|-------------|------------|-----------|------|----|
| 图书馆/首页/用户中心                                     |                             |             |            |           |      |    |
|                                                 | 用                           | 户中心         |            |           |      |    |
| 在提交委托单之前, <b>本校用户</b> 请使用<br>统一身份认证 邮箱验证登录 账号密码 | 统一身份认证]登录;校外用户推荐使用 邮箱<br>登录 | 验证登录 ),也可使用 | 账号密码登录 , 忘 | 己密码请【找回】。 |      |    |
| Email: 邮箱验证                                     | 码: 🛒 获取 登录                  |             |            |           |      |    |
|                                                 |                             |             |            |           |      |    |

采用邮箱验证登录,输入邮箱号,点击获取验证码,在邮箱中查看验证码,点击登录

# 二、设置个人信息

 
 東北格業大學 NORTHEAST FORESTRY UNIVERSITY
 首页
 关于我们
 服务介绍
 收费标准
 用户中心

图书馆/首页/用户中心

| 用户中心 | 用户中心                                                 |                          |
|------|------------------------------------------------------|--------------------------|
| 我的首页 | 我的信息                                                 | 个人信息 退出                  |
| 我的信息 | ☐ 设置我的姓名                                             | • प्राप्त :<br>• Email : |
| 我的委托 |                                                      | 用户动态<br>· 11月6日 08:42 登录 |
| 我的反馈 | <b>身份信息</b> 校外/注册用户/个人用户                             |                          |
| 在线委托 | 作者信息 暂无记录                                            |                          |
| 科技查新 | 作者地址         暂无记录           收件地址         暂无记录        |                          |
| 查收查引 | <b>发票信息</b> 暂无记录                                     |                          |
| 财务管理 | 在线委托                                                 |                          |
| 预存款项 | 科技査新<br>通过支配を表明定前人在所有理 査收査引<br>通过支配を表明定対応表明に対応の構成です。 |                          |
| 缴费记录 |                                                      |                          |
| 发票记录 |                                                      |                          |

注册登录后,填写个人信息等相关信息

| 用尸中心                                                                                                    |                                                                                                    |                                                                                                    | 信息修改                                                              |                                                 |       |
|----------------------------------------------------------------------------------------------------|----------------------------------------------------------------------------------------------------|----------------------------------------------------------------------------------------------------|-------------------------------------------------------------------|-------------------------------------------------|-------|
| 我的首页                                                                                                    | 个人信息 修改 Email 密码                                                                                                    | 退出                                                                                                    |                                                                   |                                                 |       |
| 11.45/                                                                                                    | *姓名                                                                                                    |                                                                                                    | 类型注                                                               | 時用户                                             |       |
| 我的信息                                                                                                    | 账号 1532268544@qq.co                                                                                                    | m                                                                                                    | 分类(                                                               |                                                 |       |
| 我的委托                                                                                                    | 1 1 1 1 1 1 1 1 1 1 1 1 1 1 1 1 1 1 1                                                                                                    |                                                                                                    | 专业                                                                | ØF                                              |       |
| 我的反馈                                                                                                    | 联系方式                                                                                                    | ]                                                                                                    |                                                                   |                                                 |       |
|                                                                                                    | _                                                                                                    | 请尽量完善以下个人信                                                                                                    | 息,邮箱和手机号必填,以避免填写委                                                 | 托单时再次输入                                         |       |
| 在线委托                                                                                                    | Email 1532268544@qq.co                                                                                                    | om                                                                                                    |                                                                   |                                                 |       |
| 利甘本社                                                                                                    | * 手机                                                                                                    |                                                                                                    | QQ                                                                |                                                 |       |
| 科汉旦初                                                                                                    | 电话                                                                                                    |                                                                                                    | 微信号                                                               | -                                               |       |
| 查收查引                                                                                                    | 通讯地址 黑龙江省 🗸 📭                                                                                                    | 命尔滨市 🗸 道里区 🗸 详细地址                                                                                                    | 邮编                                                                |                                                 |       |
|                                                                                                    | 收件地址 黑龙江省 🗸 🗈                                                                                                    | <b>訪演市 ~ 道里区 ~</b> 详细地址                                                                                                    | 邮编                                                                | 以快递方式取报告                                        | 的收件地址 |
| 财务管理                                                                                                    | 发票信息                                                                                                    |                                                                                                    |                                                                   |                                                 |       |
| 预存款项                                                                                                    | * 发票类型 () 普通 () 专用                                                                                                    | ,                                                                                                    |                                                                   |                                                 |       |
|                                                                                                    | 发票说明 普通发票需提供发                                                                                                    | (票抬头(发票抬头/个人姓名)、纳税识别号;专用                                                                                                    | 1发票需提供单位名称、纳税识别号、地                                                | 止、账户、账号和联系电话                                    |       |
| (465====)                                                                                                    | 安善主体 ● 単位 ● 个人                                                                                                    |                                                                                                    | 接收人手机                                                             |                                                 |       |
| <b>獄</b> 贯 记录                                                                                                    |                                                                                                    |                                                                                                    |                                                                   |                                                 |       |
| 激费记录                                                                                                    | 发票抬头                                                                                                    | 获取信息                                                                                                    | 接收人邮箱                                                             | 1532268544@qq.coi                               |       |
| <b>淑</b> 赞记录<br>发票记录                                                                                                    | 发票拍头                                                                                                    | ] 获取信息<br>18位数                                                                                                    | 接收人邮箱                                                             | 1532268544@qq.coi                               |       |
| <sup>致费记录</sup><br>发票记录<br><b>账号管理</b>                                                                                                    | 发票拍头           纳税人识别号           单位开户银行                                                                                                    | ] 获取信息<br>18位数                                                                                                    | 接收人邮箱 的 一 一 一 一 一 一 一 一 一 一 一 一 一 一 一 一 一 一                       | 1532268544@qq.coi                               |       |
| <sup>缴费记录</sup><br>发票记录<br><b>账号管理</b>                                                                                                    | 发票拍头       幼税人识别号       单位开户银行       单位银行账号                                                                                                    | 获取信息<br> 18位数                                                                                                    | 接收人邮箱 主 单位地址 单位地址                                                 | 1532268544@qq.coi                               |       |
| <sup>致 受 记录</sup><br>发票记录<br><b>账号管理</b><br>信息修改                                                                                                    | 发票拍头       纳税人识别号       单位开户银行       单位银行账号                                                                                                    | 获取信息 18位数                                                                                                    | 接收人邮箱                                                             | 1532268544@qq.cox                               |       |
| <ul> <li>&gt;&gt;&gt;</li> <li>&gt;&gt;&gt;</li> <li>&gt;&gt;&gt;</li> <li>&gt;&gt;&gt;</li> <li>&gt;&gt;</li> <li>&gt;&gt;</li></ul>                                                                                                    | 发票拍头       幼税人识别号       单位开户银行       单位很行账号       作者信息       作者论文姓名                                                                                             | ] 获取信息<br>18位数                                                                                                    | 接收人邮箱<br>单位地址<br>单位电话                                             | 1532268544@qq.cor                               |       |
| <ul> <li>&gt;&gt;&gt;</li> <li>&gt;&gt;&gt;</li> <li>&gt;&gt;</li> <li>&gt;&gt;</li> <li>&gt;</li> <li>&gt;&gt;</li> <li>&gt;&gt;</li> <li></li></ul> | 发票拍头       幼税人识别号       单位开户银行       单位积户银行       单位银行账号       作者论文姓名       作者地址和邮编+       [清空]                                                                 | ○ 获取信息<br>18位数<br>18位数<br>□<br>□<br>□<br>□<br>□<br>□<br>□<br>□<br>□<br>□<br>□<br>□<br>□<br>□<br>□<br>□<br>□<br>□<br>□                                                                                                    | 接收人邮箱 第<br>单位地址<br>单位电话                                           | 1532268544@qq.com                               |       |
| <ul> <li>&gt;&gt; 致受记录</li> <li>发票记录</li> <li>C. 使用</li> <li>C. 使用</li> <l< td=""><td>发票指头        发票指头        纳税人识别号        单位开户银行        单位银行账号        作者信息     作者论文姓名       作者论文姓名     作者在论文中使用       作者学院名称 +</td><td>) 获取信息<br/>18位数<br/>)<br/>)<br/>)<br/>)<br/>)<br/>)<br/>)<br/>)<br/>)<br/>)<br/>)<br/>)<br/>)<br/>)<br/>)<br/>)<br/>)<br/>)<br/>)</td><td>接收人邮箱<br/>单位地址<br/>单位电话<br/>印邮编,请尽量填写使用过的各种形式,</td><td>1532268544@qq.cos</td><td></td></l<></ul>                                                                                                    | 发票指头        发票指头        纳税人识别号        单位开户银行        单位银行账号        作者信息     作者论文姓名       作者论文姓名     作者在论文中使用       作者学院名称 +                                      | ) 获取信息<br>18位数<br>)<br>)<br>)<br>)<br>)<br>)<br>)<br>)<br>)<br>)<br>)<br>)<br>)<br>)<br>)<br>)<br>)<br>)<br>)                                                                                                    | 接收人邮箱<br>单位地址<br>单位电话<br>印邮编,请尽量填写使用过的各种形式,                       | 1532268544@qq.cos                               |       |
| <ul> <li>歌受记录</li> <li>发票记录</li> <li><b>冰号管理</b></li> <li>信息修改</li> <li>邮箱设置</li> <li>密码设置</li> <li><b>登录管理</b></li> </ul>                                                                                                    | 发票拍头       发票拍头       纳税人识别号       单位开户银行       单位银行账号       作者信息       作者论文姓名       作者地址和邮编+       「清空」       作者在论文中使用       作者交流名称+       「清空」       作者在论文中使用 | ] 获取信息<br>18位数<br>] 18位数<br>] 18位3<br>] 18位3<br>] 18位3<br>] 18位3<br>] 18位3<br>] 18位3<br>] 18位3<br>] 180(3) 180(3) 1 | 接收人邮箱<br>单位地址<br>单位电话<br>印邮编,请尽量填写使用过的各种形式,<br>可填写使用过的各种形式,以便增加查询 | 1532268544@qq.cos<br>以便查询收录和引用情况<br>收录和引用情况的稿准度 |       |

个人信息修改中,\*为必填项,发票信息为必填项,否则无法保存,提交

### 个人信息修改成功后,显示以下页面

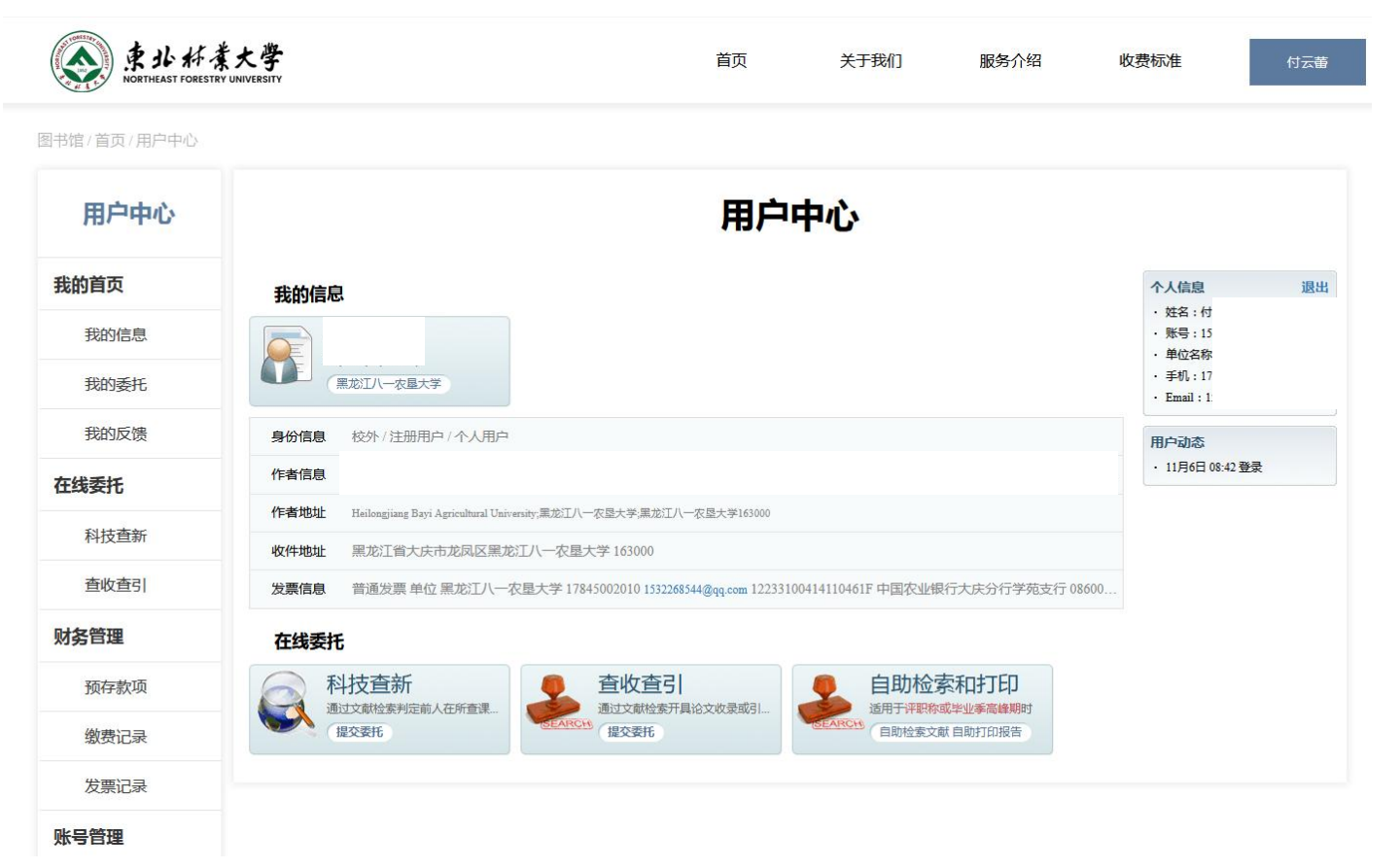

# 三、上传检索文章

### 在线委托

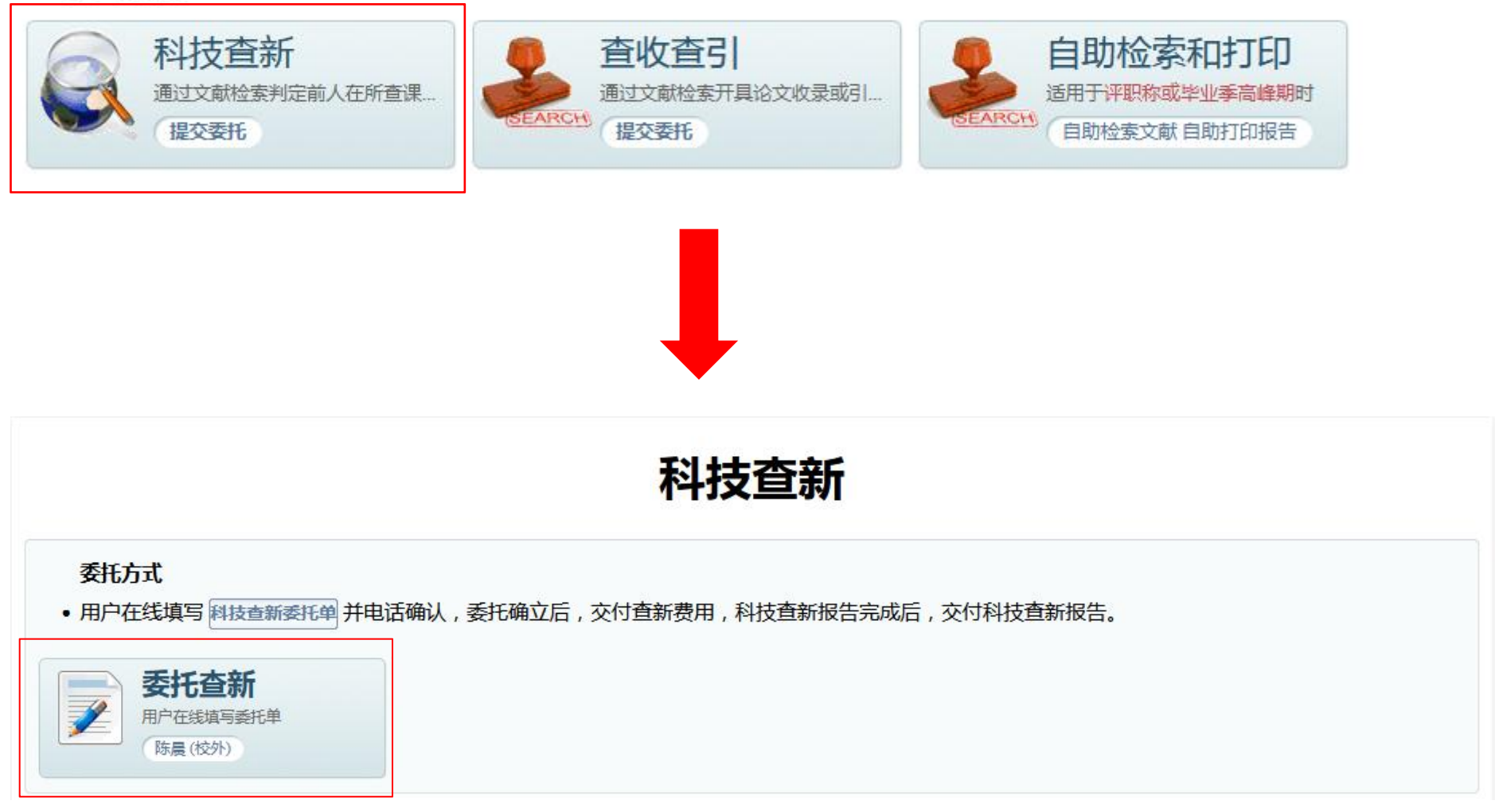

|                                                                                                    |                                                                                                    |                                                                                                    |                 |                   | 私                                       | 持             | ● ●                   | 托单                                                                                                    |                   |                       |                |                         |    |
|----------------------------------------------------------------------------------------------------|----------------------------------------------------------------------------------------------------|----------------------------------------------------------------------------------------------------|-----------------|-------------------|-----------------------------------------|---------------|-----------------------|----------------------------------------------------------------------------------------------------|-------------------|-----------------------|----------------|-------------------------|----|
|                                                                                                    |                                                                                                    |                                                                                                    |                 |                   | 1-1                                     | . <b>JX</b> . | 旦羽 文                  | 10 <b>7</b>                                                                                                    |                   |                       |                |                         |    |
| 委托单位: <b>黑龙江八</b> 一                                                                                                    |                                                                                                    | 托时间:202                                                                                                    | 5-03-11 09:19   |                   |                                         |               |                       |                                                                                                    |                   |                       |                |                         |    |
| 衣念:甲項 ⊃ 支理 ⊃                                                                                                    | 侍父费 -> 进行                                                                                           | 1 -> 刈化 -> 1                                                                                                    | 守申              |                   |                                         |               |                       |                                                                                                    |                   |                       |                |                         |    |
| )管理 我的委托                                                                                                    | ①委提                                                                                                 | 委托                                                                                                    |                 |                   |                                         |               |                       |                                                                                                    |                   |                       |                |                         |    |
| 时间,并按要求提交《科<br>请在 委托信息 中埴                                                                                                    | 科技查新委托单<br>写委托人与联                                                                                   | <sup>創》</sup> 。<br>系人的基本信                                                                                                    | 信息与联系方式         | 代,在项目             | 目信息 中填写查                                | 新项目的          | 的基本信息,在项目             | 背景中据实、                                                                                                    | 完整地提              | 供 <mark>查新项目</mark> 的 | 科学技术           | 要点等资料。                  |    |
| 时间,并按要求提交《初<br>请在委托信息中增<br>新信息项目信息                                                                                                    | 科技查新委托的<br>写委托人与联<br>项目背景                                                                           | 創》。<br>系人的基本信<br>检素策略                                                                                                    | 言息与联系方式<br>服务费用 | 代,在项目             | 目信息中填写查                                 |               | 的基本信息,在项目<br>▶ 下一步    | 背景中据实、                                                                                                    | 完整地提              | 供查新项目的                | 科学技术           | 要点等资料。                  |    |
| 时间,并按要求提交《1<br>请在委托信息中增<br>3.56信息 项目信息<br>* 委托单位                                                                                                    | 科技查新委托4<br>第一委托人与联<br>项目背景                                                                          | 創》。<br>系人的基本信<br>检素策略                                                                                                    | 自息与联系方式服务费用     | t,在项目             | 目信息中填写查                                 | 新项目的          | 的基本信息,在项目<br>▶ 下一步    | 背景 中据实、<br>一                                                                                                    | 完整地提校外            | 供查新项目的                | 科学技术           | 要点等资料。                  |    |
| <ul> <li>时间,并按要求提交(引<br/>请在 委托信息 中境</li> <li>5代信息 项目信息     <li>* 委托单位     <li>单位地址     </li> </li></li></ul>                                                                                                    | 科技查新委托<br>19委托人与联<br>项目背景<br>黑龙江省                                                                   | <ol> <li>シ、</li> <li>系人的基本信</li> <li>检素策略</li> <li>マ ブ</li> </ol>                                                                                                    | 言息与联系方式<br>服务费用 | t,在项目<br>~ 】      | 自信息 中墳写查                                |               | 的基本信息,在项目 下一步         | 背景 中握实、<br>来源                                                                                                    | 完整地提校外            | 供查新项目的                | 科学技术           | 要点等资料。                  |    |
| <ul> <li>村间,并按要求提交(1)</li> <li>请在 委托信息 中埠</li> <li>新在 委托信息 中埠</li> <li>新石 委托信息</li> <li>小目信息</li> <li>・委托单位</li> <li>単位地址</li> <li>・委托人</li> </ul>                                                                                                    | 科技查新委托4<br>第三委托人与联<br>项目背景<br>黑龙江省                                                                  | <ul> <li>創》。</li> <li>系人的基本信</li> <li>检索策略</li> <li>マ ブ</li> </ul>                                                                                                    | 服务费用            | t,在项E<br>~ 1      | 1信息 中填写查<br>吃凤区                         |               | 的基本信息 , 在 项目<br>▶ 下一步 | 背景 中据实、<br>来源<br>联系人                                                                                                 | 完整地提校外            | 供 <del>查新</del> 项目的   | 科学技术           | 要点等资料。                  | 式] |
| <ul> <li>村间,并按要求提交(引<br/>请在 委托信息 中堤</li> <li>         新信息         项目信息         * 委托单位         单位地址         *委托人         学工号     </li> </ul>                                                                                                    | 科技查新委托4<br>写委托人与联<br>项目背景<br>黑龙江省                                                                   | <ul> <li>創》。</li> <li>系人的基本信</li> <li>检索策略</li> <li>マ オ</li> </ul>                                                                                                    | 服务费用            | t,在项E<br>~ 1      | 的 化 化 化 化 化 化 化 化 化 化 化 化 化 化 化 化 化 化 化 |               | 的基本信息,在 项目            | 背景 中据实、<br>来源<br>联系人<br>手机                                                                                           | 完整地提 校外           |                       | 科学技术<br>联系人/代  | 要点等资料。                  | 式] |
| <ul> <li>村间,并按要求提交(1)</li> <li>请在 委托信息 中堤</li> <li>(項目信息)</li> <li>(項目信息)</li> <li>(項目信息)</li> <li>(単位地址)</li> <li>(単位地址)</li> <li></li></ul> |                                                                                                    | <ul> <li>         ・</li> <li>         ・</li></ul> | 服务费用            | t,在项E<br>~        | 3信息 中填写查<br>花凤区                         |               | 的基本信息,在项目<br>▶ 下一步    | 背景 中据实、<br>来源<br>联系人<br>手机<br>电活                                                                                     | 校外                | 供 <del>查新</del> 项目的   | 联系人们           | 要点等资料。                  | 式] |
| <ul> <li>村间,并按要求提交(1)</li> <li>请在 委托信息 中埠</li> <li>委托信息</li> <li>项目信息</li> <li>*委托单位</li> <li>单位地址</li> <li>*委托人</li> <li>学工号</li> <li>*电话</li> <li>* Email</li> </ul>                                                                                                    | 料技査新委托4<br>項委托人与联<br>项目背景 黒応江省                                                                      | <ul> <li>創》。</li> <li>系人的基本信</li> <li>检索策略</li> <li>マーナ</li> </ul>                                                                                                    | 服务费用            | t,在项目<br>~】<br>1  | 2信息 中填写查                                |               | 的基本信息,在 项目<br>▶ 下一步   | 背景 中据实、<br>来源<br>联系人<br>手机<br>电活<br>Email                                                                            | 完整地提<br>校外        | 供 <u></u>             | 联系人们           | 要点等资料。<br>办人姓名 [复制作者联系方 | 式] |
| <ul> <li>         対前,并按要求提交 (1)     </li> <li>         请在 委托信息 中境     </li> <li>         项目信息     </li> <li>         ● 4 委托单位     <li>         单位地址     </li> <li>         ● 4 电话     </li> <li>         ● 4 电话     </li> <li>         ● 4 電話     </li> <li>         ● 4 電話     </li> <li>         ● 4 電話     </li> <li>         ● 5 電話     </li> </li></ul>                                                                                                    | (料技査新委托4)<br>(写委托人与联<br>(項目背景)<br>(二)<br>(二)<br>(二)<br>(二)<br>(二)<br>(二)<br>(二)<br>(二)<br>(二)<br>(二 | <ul> <li>         ・</li> <li>         ・</li></ul> | 服务费用            | t,在项目<br>~ 】<br>】 | 2信息 中填写查<br>花凤区                         |               | 的基本信息,在项目<br>▶ 下一步    | 背景 中据实、<br>来源<br>联系人<br>手机<br>电话<br>Email<br>传真                                                                      | <b>完整地提</b><br>校外 | 供 <del>查新</del> 项目的   | 科学技术<br>联系人/代  | 要点等资料。                  | 式  |
| 时间,并按要求提交 (1)         请在 委托信息 中埠         可目信息         项目信息         * 委托单位         单位地址         * 委托人         学工号         * 电话         * 正時         * 課题组成员         * 法課题组成员                                                                                                    | 料技査新委托4<br>第三委托人与联<br>项目背景<br>黑応江省                                                                  | <ul> <li>創》。</li> <li>系人的基本信</li> <li>检索策略</li> <li>ノノノ</li> </ul>                                                                                                    | 服务费用            | t,在项目<br>~】<br>】  | 3信息 中填写章<br>花凤区                         |               | 的基本信息,在 项目<br>▶ 下一步   | 背景 中据实、<br>来源<br>联系人<br>手机<br>电活<br>Email<br>传真<br>QQ                                                                | 完整地提<br>校外        | 供 <u>查新</u> 项目的       | 科学技术:<br>联系人/代 | 要点等资料。                  | 式] |
| <ul> <li></li></ul>                                                                                                    | (単技査新委托4)<br>(写委托人与联<br>(項目背景)<br>(第二)<br>(第二)<br>(第二)<br>(第二)<br>(第二)<br>(第二)<br>(第二)<br>(第二       | ♠》。 系人的基本信 检索策略 ✓ ブ                                                                                                    | 服务费用            | t,在项目<br>~】<br>】  | 3信息 中填写查<br>花凤区                         |               | 的基本信息,在项目<br>▶ 下一步    | <ul> <li>背景 中据实、</li> <li>来源</li> <li>联系人</li> <li>手机</li> <li>电活</li> <li>6真</li> <li>QQ</li> <li>朝里完成时间</li> </ul> | <b>完整地提</b><br>校外 | 供 <del>查新</del> 项目的   | 科学技术<br>联系人/代  | 要点等资料。                  | 式) |

填写被检索人姓名、电话、Email、作者单位、检索目的、报告份数

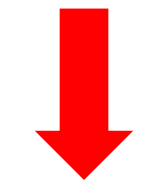

| 託信息 项目信息           |                                                                                                    |
|--------------------|----------------------------------------------------------------------------------------------------|
| * 查新课题中文           | 8                                                                                                   |
| 查新课题英文             | 8                                                                                                   |
| * 查新目              | 約 ○科技立项 ○科技成果鉴定 ○申报科技成果奖励 ○博士论文开题或结题 ○专利查新 ○其他                                                      |
| *目的描               | □ 「<br>「<br>「<br>「<br>「<br>「<br>「<br>「<br>「<br>「<br>「<br>「<br>「<br>「                                |
| *项目级               | 2025年国家技术发明奖、2025年国家科技进步奖、2025年国家发明专利、2025年博士论文开题、其他项目或计划<br>別 〇 国家级 〇 部级 〇 省级 〇 市级 〇 企业级 〇 校级 〇 其它 |
| * 学科分              | 業 ○ 哲学 ○ 经济学 ○ 法学 ○ 教育学 ○ 文学 ○ 历史学 ○ 理学 ○ 工学 ○ 农学 ○ 医学 ○ 管理学 ○ 军事学 ○ 艺术学 ○ 交叉学科                     |
| * <mark>查新范</mark> | ■ <ul> <li>■ 国内(5个工作日)</li> <li>● 国内(6个工作日)</li> <li>● 国内外(7个工作日)</li> </ul>                        |
| 备                  | ŧ                                                                                                   |
|                    |                                                                                                    |

勾选所查数据库以及相关的项目

| * 科学技术要点    |                                            |
|-------------|--------------------------------------------|
|             | 包括创新点和主要技术指标                               |
|             |                                            |
| 查新点<br>□ 増加 | 1.                                         |
|             | li.                                        |
| * 查新要求      | 要求查新机构对查新项目分别或综合进行国内文献对比分析,证明有无相同或类似的文献报道。 |
| 资料提供        | 」                                          |
| 附件          | 浏览                                         |

查新点控制在三点之内,多加查新点会收取费用

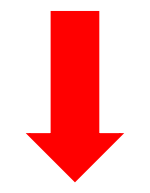

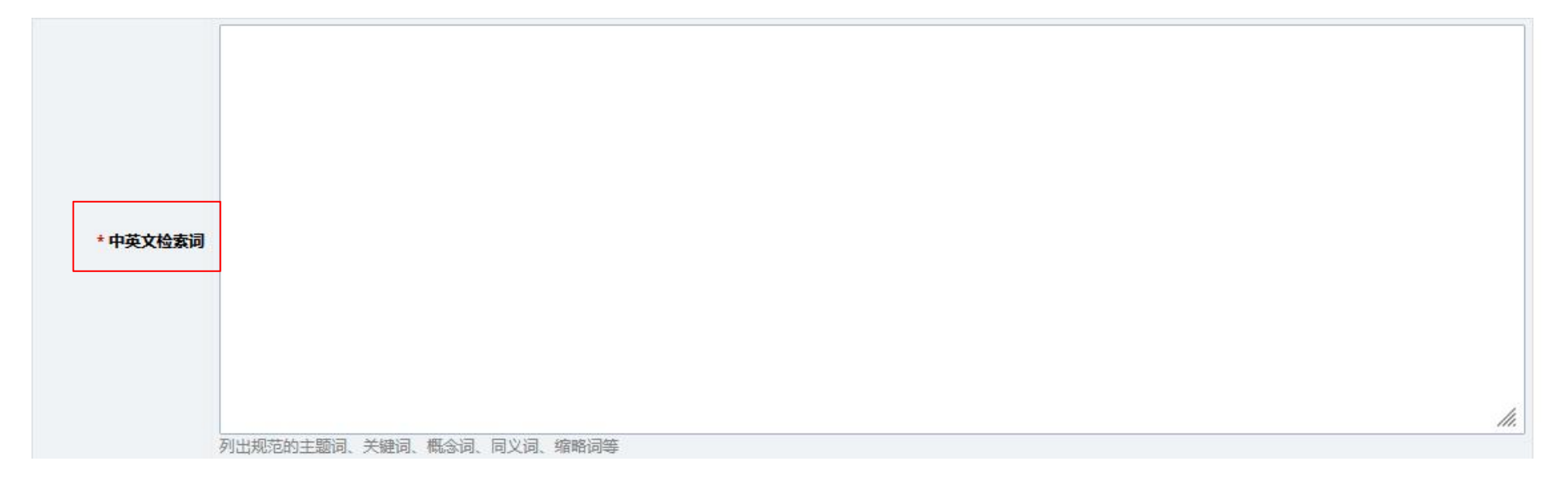

### 填写检索词

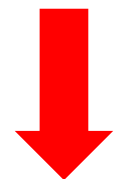

| 委托信息 | 项目信息                                                                                                    | 项目背景 | 检索策略 | 服务费用                                |
|------|----------------------------------------------------------------------------------------------------|------|------|-------------------------------------|
|      | and the second second second second second second second second second second second second second second second |      |      | and the second second second second |

| * 付款方式 | ● 校内转账 ○ 网上支付 ○ 到馆支付 (无发票) ○ 预收款                                                                                                    | * 取件方式 〇 快递 () 自取 |
|--------|----------------------------------------------------------------------------------------------------|-------------------|
| 备注     | 方式一:对公转账,提供税务登记证以下信息:公司名称、纳税人识别号、地址、电话,并在转账后将转账截图上传至本平台。<br>方式二:针对校内老师,图书馆开具校内转账单,用户在转账单背面写明项目号及负责<br>人签字后返给图书馆工作人员,才可领取报告。<br>方式三:微信扫码支付,请备注被查作者姓名,不能开具发票。 |                   |
| 注意事项   |                                                                                                    |                   |

#### 1.科技查新需要一定的时间,请预留足够的服务时间。

付款方式选择校内转账,纸质报告选择快递或自取,均为到八一农大图书馆取报告

### 四、报告提交后,核对是否上传成功

注意事项:(必看)

注意事项:

 东林查新站不单独对老师结算费用,报告统一邮寄八一 农大图书馆,由负责老师最后审核无误再发送老师,然后向 图书馆负责老师交费,请不要在系统上交费!!!(请点击"校 内转账")

查新确定要查,需要提前交查新费!

(费用交给八一农大图书馆业务负责老师)

 在查新期间,请保持电话通畅,查新老师随时电话沟通 具体查新事宜!

 "纸质报告"邮寄到后,由图书馆老师核对无误后,联系 到图书馆取;

4. 取纸质报告时间:每周一至周五上午8点30分-11点30分;下午13点30分-16点30分。

注: 法定节假日休息时间按照学校公文发布为准。